# 2018

NICT INDIA

BHUJ

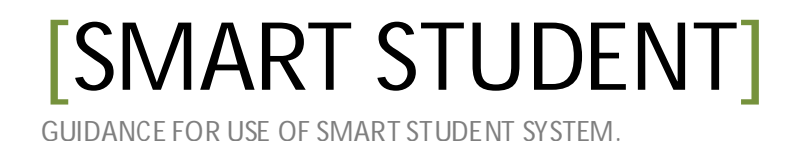

# Guideline Line for Add Ref. Student.

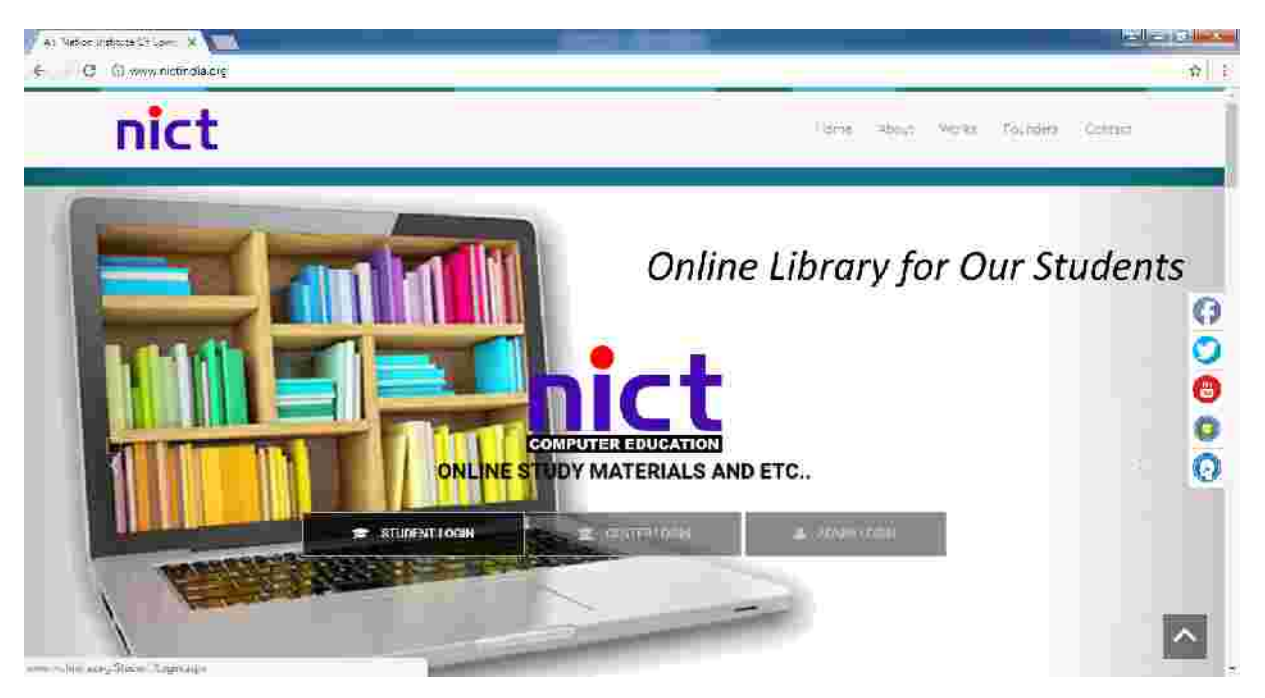

## Step-1 :- Go to the <u>www.nictindia.org</u> website

# Step-2 :- Click Student Login Button

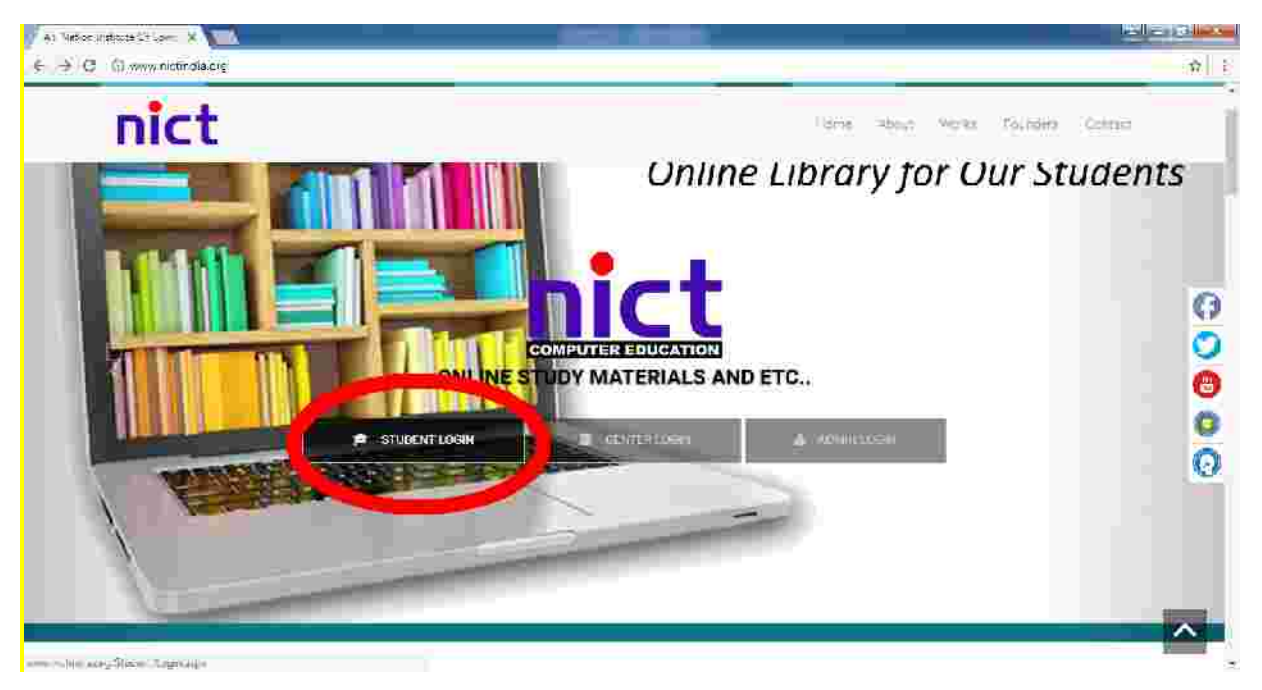

Step-3 :- Enter your Reg. no and Password (First of all get your reg. no form NICT Center and your Password is your Birthdate. i.e Your birthdate is 08.09.1989 now your password 08091989)

| Al Vetorelladdure of Cor X                                                                                                    |                     |       |
|----------------------------------------------------------------------------------------------------|---------------------|-------|
| $\varepsilon_{\rm c} = C_{\rm c}$ (i) flot escure i www.tictine.com/itede.com/itede.com/i |                     | ≫rù E |
|                                                                                                    |                     |       |
|                                                                                                    | Section (1989)      |       |
|                                                                                                    | 344-33              |       |
|                                                                                                    |                     |       |
|                                                                                                    | verse-incode        |       |
|                                                                                                    |                     |       |
|                                                                                                    | E ACKTO NEET Roma 1 |       |
|                                                                                                    |                     |       |
| 1000                                                                                                    |                     |       |
|                                                                                                    | 23                  |       |

![](_page_2_Figure_2.jpeg)

| A) Vetorelladdorection X                                        |              | - |
|-----------------------------------------------------------------|--------------|---|
| € C G) for extern I were higher and in Call of the Factoria and | 9+ th        | £ |
|                                                                 |              |   |
|                                                                 |              |   |
| Contra Mag 2                                                    | Aller Second |   |
| (Lutron See                                                     |              |   |
|                                                                 |              |   |
|                                                                 |              |   |
|                                                                 |              |   |
|                                                                 |              | 5 |

#### Step-5 :- Add Your bank Details

| 🖉 🔤 Vaticeal Instances 🖓 💌 🛪                                     | =                                 |                         |                                                                                                    |
|------------------------------------------------------------------|-----------------------------------|-------------------------|----------------------------------------------------------------------------------------------------|
| 6 C Q terministic dia in Terministry and a segment of the second |                                   | <b>英</b> 目              |                                                                                                    |
| 📰 🖓 🖓 🖓 🖓 🖓 🖓                                                    | ur Saithing line of the said line | he by Hitchinet.        |                                                                                                    |
| a anniori manni                                                  |                                   |                         | Land Contract of Contract of C |
|                                                                  | > Bank Details                    |                         |                                                                                                    |
| Geeta                                                            | 7%#100.0(T.HECO)/                 | 1881                    |                                                                                                    |
| Sharma                                                           | weeks (2002)                      |                         |                                                                                                    |
| (a                                                               | ~90.000e                          | 000                     |                                                                                                    |
| A solution                                                       | PRODUCT OFFICE CONT               | jinear .                |                                                                                                    |
| ie enter                                                         | way the lay                       | 16.34-24                |                                                                                                    |
| E let an Cita                                                    | deventes                          | ng                      |                                                                                                    |
|                                                                  |                                   | ÷                       |                                                                                                    |
|                                                                  | Terms & Conditions                | A STRUCTURE OF CAREFULY |                                                                                                    |
| 1 1 1 1                                                          | 2 🔞 📀 🗷                           |                         | ・ Na 智 W - 26-2018                                                                                                    |

### Step-6 :- Click to Add Refered Student Button

![](_page_3_Picture_3.jpeg)

Step-7 :- Enter Reg. No. of your Refered Student and Click the (I accept all rules and regulation.) and Click the Add refered Button.

| 🖌 An Netore Almahure of Col |                                                                                                    |                    |
|-----------------------------|----------------------------------------------------------------------------------------------------|--------------------|
| € C G www.nic               | fir diacres The first Add Television argue                                                                                                    | a 👌 E              |
|                             |                                                                                                    |                    |
| $\bigcirc$                  | > Add Refered Student -                                                                                                    |                    |
|                             | > Same of a Munder of                                                                                                    |                    |
| Lusal                       | The second second secon |                    |
| B == 1 = 1                  |                                                                                                    |                    |
| A free larry                | CTr-deminin                                                                                                    |                    |
| and sold                    | -1 <u>5</u> 11                                                                                                    |                    |
| ¥-400000                    | 1997),                                                                                                    |                    |
| W HARRES                    | Security (III)                                                                                                    |                    |
| 4000                        | and the                                                                                                    |                    |
| A.5-1                       |                                                                                                    |                    |
| altern.                     |                                                                                                    |                    |
|                             | 17 Decempending and the segment of the state of the state |                    |
|                             |                                                                                                    |                    |
|                             | Advantis (main move) (main links                                                                                                    |                    |
| 🧑 🖬 🙆                       |                                                                                                    | - 10 10 40 July 40 |

# Step -8 Enter Paid Fees Receipt Details

| 🖌 A) Netorellisähte otiksi 🗴                                                                                                    |                                                                                                    |                  |
|----------------------------------------------------------------------------------------------------|----------------------------------------------------------------------------------------------------|------------------|
| € C (i) www.nictirola                                                                                                    | creating and forget the first states                                                                                                    | 1 E              |
| 📅 Appenting and a state of the second states of the second states of th | og book same her en til sock søtte beskel herd og en en en en en en en en en en en en en                                                                                                    |                  |
| # \$100x10 (#200)                                                                                                    |                                                                                                    |                  |
| St. Garager                                                                                                    | > Student Refere Scheme                                                                                                    |                  |
| A statisticanal                                                                                                    | > Enter Pols Face Receipt Obrails                                                                                                    |                  |
| Ö anlin sam                                                                                                    | and the second second sec |                  |
| () and a second sec                                                                                                    | SIZEO - Wolt@IN Mogest@In SiCeal                                                                                                    |                  |
| 13-10241                                                                                                    | Receiptainer                                                                                                    |                  |
| - This Pressor                                                                                                    | (0.1 de 1) (0)                                                                                                    |                  |
| Terrari Let                                                                                                    |                                                                                                    |                  |
|                                                                                                    |                                                                                                    |                  |
|                                                                                                    | ·                                                                                                    |                  |
| torica.                                                                                                    |                                                                                                    |                  |
| i nestes inter                                                                                                    | ASI                                                                                                    |                  |
|                                                                                                    |                                                                                                    |                  |
| Hand Constanting of the                                                                                                    | and the second second second second second                                                                                                    |                  |
| 1 10 10 1                                                                                                    |                                                                                                    | - 🕅 🖽 40- 300-94 |

Step-9 :- Check your Student Status go to the Request List, Accepted List, Reject ist, for Fees Status go to the <mark>Paid Fees Request</mark>, <mark>Paid Fees Accept</mark>, <mark>Paid Fees</mark> Rejected.

Step-10 :- After all verification process by NICT you can See your commission amount in tree view option.

| 🖉 Al Vetorellisettore of Cos 🗴 🔪 |                                                                                                    |                                                                                                    |
|----------------------------------|----------------------------------------------------------------------------------------------------|----------------------------------------------------------------------------------------------------|
| € C (i) www.nictingla.org        | inn der Michensel wen beis anne                                                                                                    | <b>n</b> 1                                                                                                    |
| ايىرىقلا سىمىيەت تورد 😕          | and monther of the lands with the Markel Andrew open                                                                                                    |                                                                                                    |
| # \$100 cm (maximum              |                                                                                                    |                                                                                                    |
|                                  | Student Refere Scheme                                                                                                    |                                                                                                    |
| A Press and                      | Herged Name                                                                                                    | 4.00119(53.08                                                                                                   |
| D-milesterner                    | 2027 Dillip Gool Cone                                                                                                    | 5011.90                                                                                                    |
| Professional Action              | The second second secon |                                                                                                    |
|                                  |                                                                                                    |                                                                                                    |
| T100405324                       |                                                                                                    |                                                                                                    |
| 3=004 H                          |                                                                                                    |                                                                                                    |
| DIRECTOR                         |                                                                                                    |                                                                                                    |
| 0001264                          |                                                                                                    |                                                                                                    |
| OTTO BRECIFICA                   |                                                                                                    |                                                                                                    |
| Nation Image                     |                                                                                                    |                                                                                                    |
| Olimina Geodite                  |                                                                                                    |                                                                                                    |
|                                  |                                                                                                    | A REAL AND A REAL AND A REAL AND A REAL AND A REAL AND A REAL AND A REAL AND A REAL AND A REAL AND A REAL AND A |
|                                  |                                                                                                    | 7/50/2018                                                                                                    |